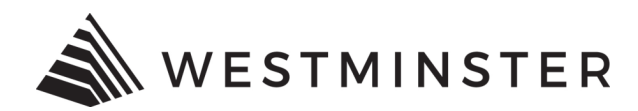

## **eTRAKiT and Internet Browsers**

eTRAKiT works best when used in Google Chrome. We recommend using Google Chrome to complete any applications in eTRAKiT. Applications cannot be completed on a smartphone or tablet.

## **USING CHROME AS THE INTERNET BROWSER**

• Open eTRAKiT in Chrome:

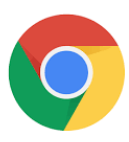

• eTRAKiT may not work properly when used in these browsers:

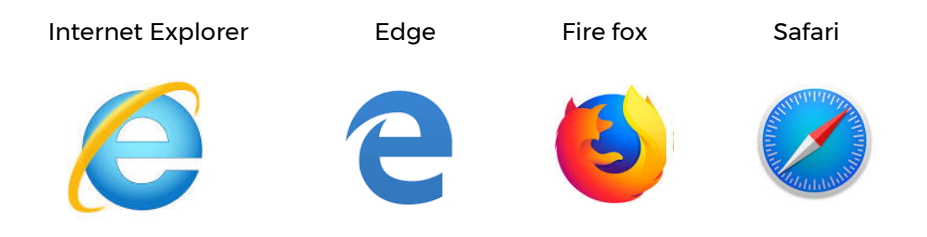

\*Note - Internet Explorer was discontinued in June of 2022.

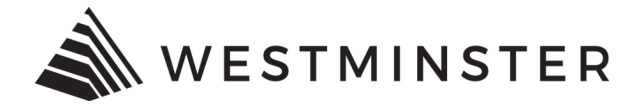

## HOW TO CHANGE THE INTERNET BROWSER

If using a browser other than Google Chrome follow the directions below.

- Select the Start button (located in the bottom left hand of screen) and type Google Chrome.
- Click the Google Chrome hyperlink and the browser will open. Navigate to the eTRAKiT portal.

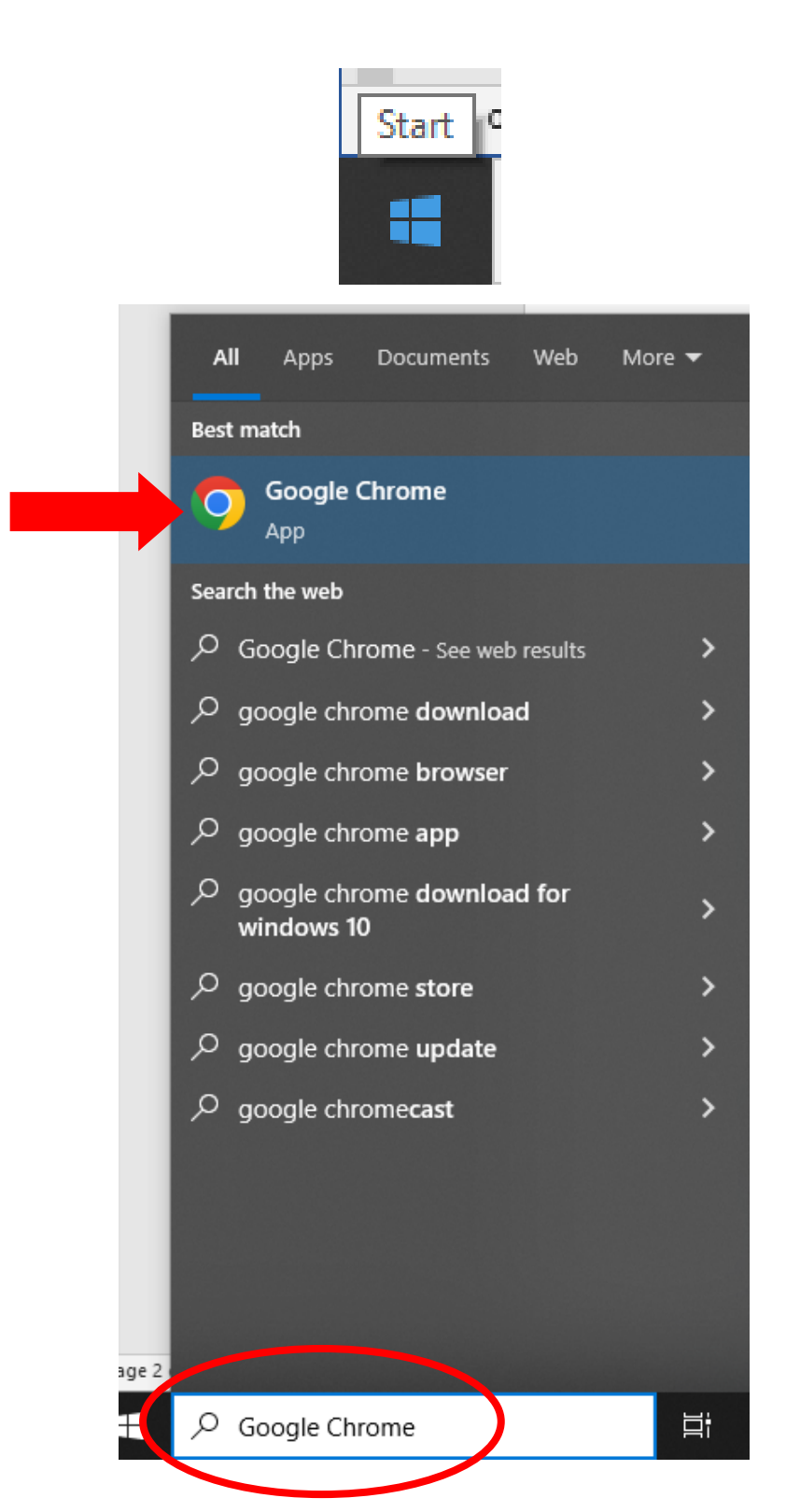

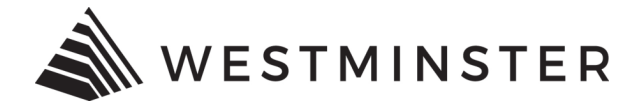

## HOW TO MAKE GOOGLE CHROME THE DEFAULT BROWSER

To set Google Chrome as the default browser follow the steps below.

• Select the Start button (located in the bottom left hand of screen) and type Default.

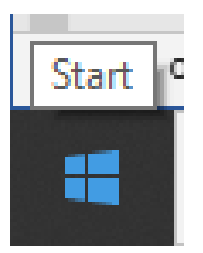

• Depending on what version of Windows is installed there will be a **Default Programs** option or **Default Apps** option.

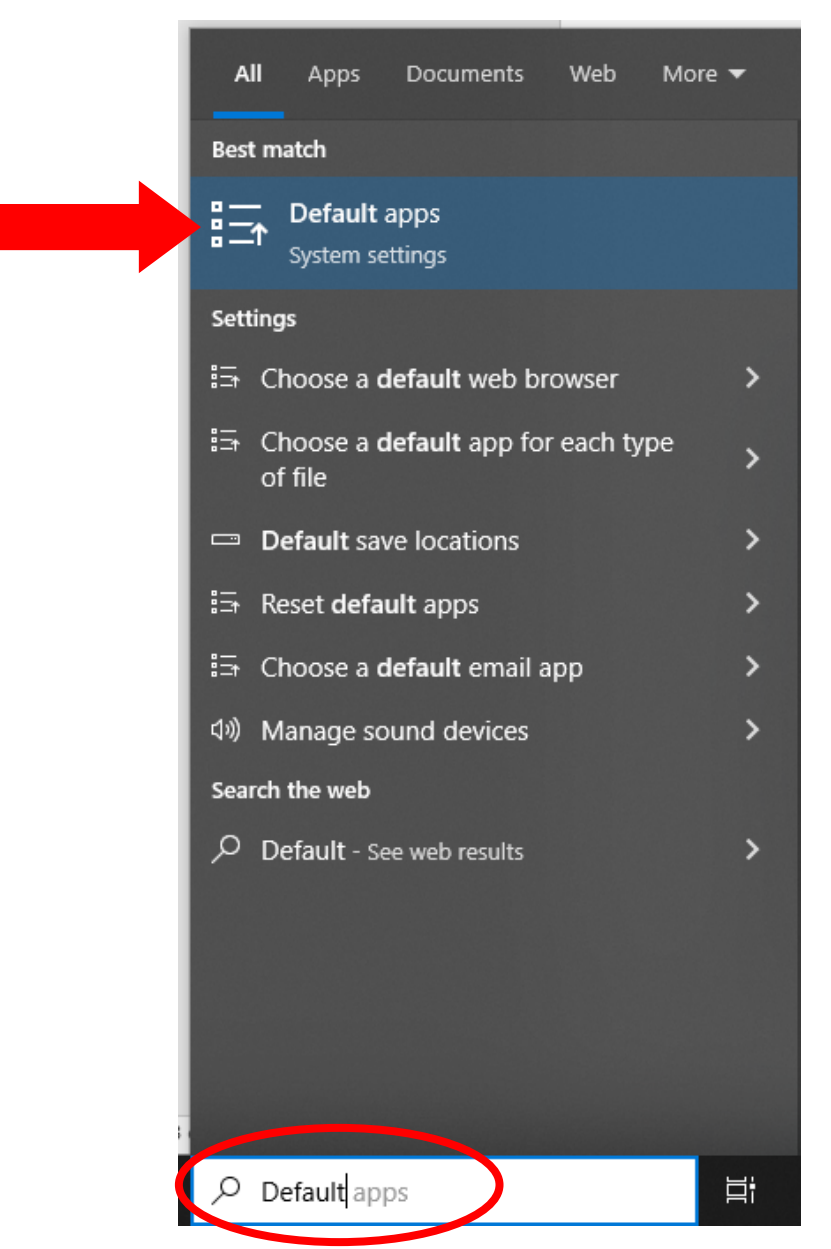

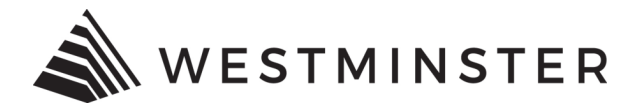

• Under **Default apps**, scroll to **Web browser**.

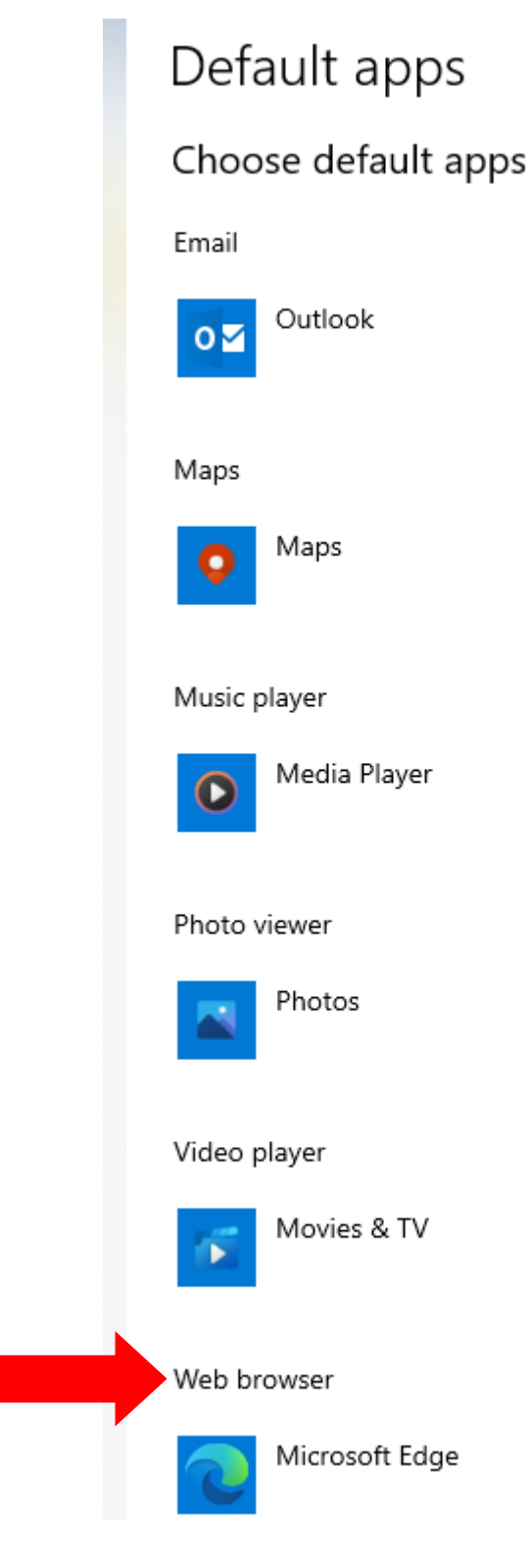

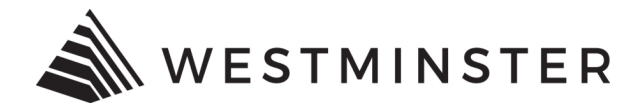

• Click the **web browser icon** and choose **Google Chrome** as the default browser.

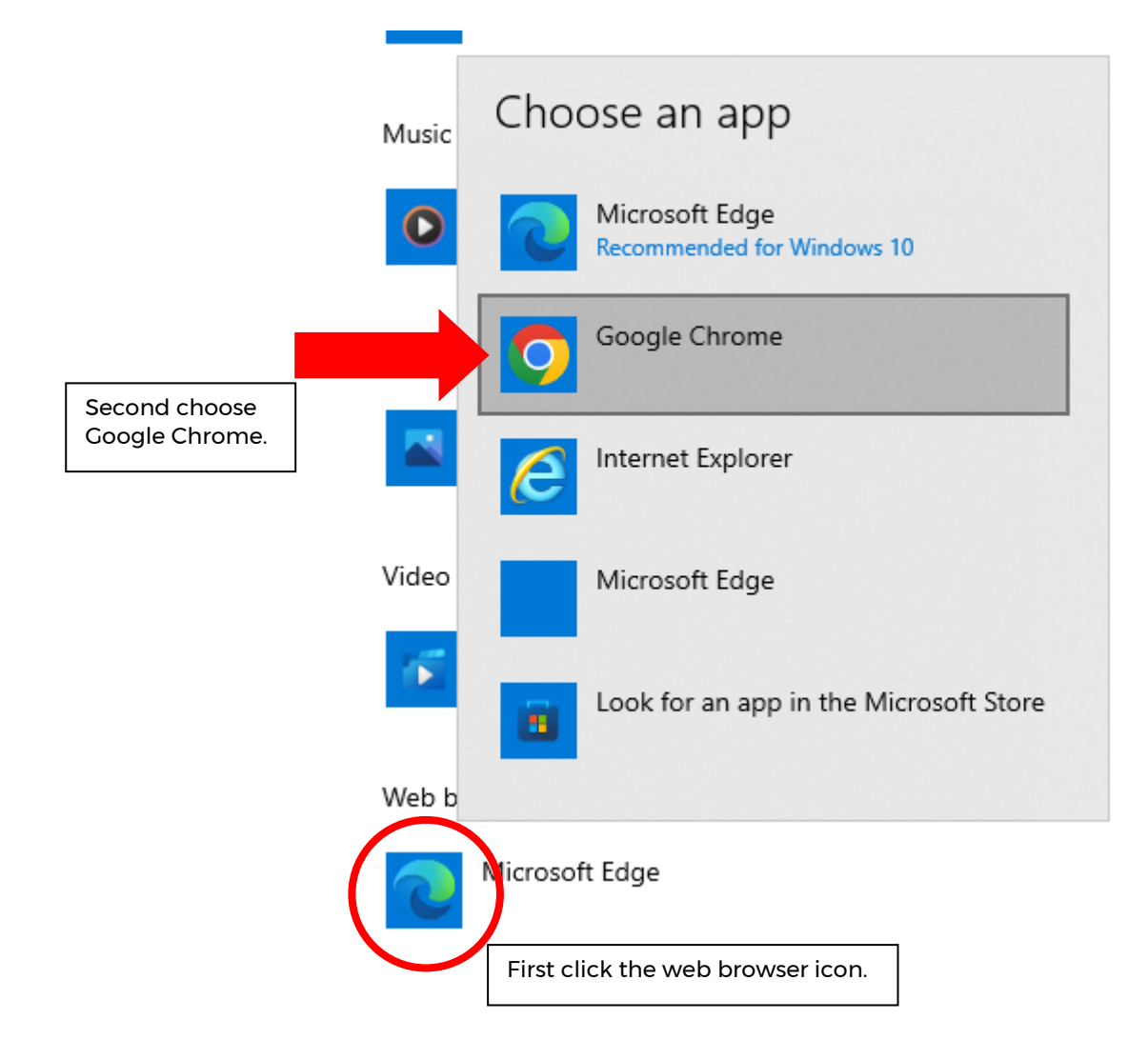